# **OSoennecken**

## So.PROCURE

## Release 5.33: Releasenotes

| Projekt:                      | So.PROCURE                                               |
|-------------------------------|----------------------------------------------------------|
| Teilprojekt:                  | Release 5.33                                             |
| Anforderungsnummer:           |                                                          |
| Teilprojekt-Verantwortlicher: | Herr Jörg Gudella (Soennecken)                           |
| Verfasser:                    | Thorsten Schlüchter / Christian Reichenberg (Soennecken) |
| Version                       | 1.0                                                      |
| Stand per:                    | 2018-08-14                                               |

## Inhalt

| 1.   | NEUE FUNKTIONEN                                  | 3 |
|------|--------------------------------------------------|---|
| 1.1  | Standortverwaltung für Lieferadressen            | 3 |
| 1.1. | 1 Listenansicht der Standorte                    | 4 |
| 1.1. | 2 Details des Standorts                          | 5 |
| 1.1. | 3 Benutzer zuordnen                              | 6 |
| 1.1. | 4 Standorte zuordnen über die Benutzerverwaltung | 8 |
| 1.1. | 5 Standorte zuordnen über das Benutzerkonto      | 9 |

### 1. Neue Funktionen

#### 1.1 Standortverwaltung für Lieferadressen

Mit der Standortverwaltung können Lieferadressen (Standorte) zentral gepflegt und den Benutzern zugeordnet werden, so dass die Adressinformationen nicht pro Benutzer, sondern zentral gepflegt werden können. Somit muss bei einer Anlage oder Änderung einer Standort-Adresse nur eine Adresse angepasst werden und nicht alle relevanten an den Benutzern hinterlegten Lieferadressen.

Diese Funktionalität kann im So.CONNECT (unter Kunden / Kunde Auswählen / Reiter Einstellungen / Gruppe Grundeinstellungen) ausgewählt werden.

Die Standortverwaltung ist nur im Layout Version 5 nutzbar.

| Lieferadresse | Standortverwaltung benutzen                                      |
|---------------|------------------------------------------------------------------|
|               | Beim Bestellversand die Lieferadresse des Benutzers verwenden    |
|               | Beim Bestellversand die Lieferadresse der Kostenstelle verwenden |
|               | Alle Lieferadressen der Benutzer der Kostenstelle vorschlagen    |
|               | Alle Lieferadressen des Benutzers vorschlagen                    |
|               | Standortverwaltung benutzen                                      |

Mit der vorhandenen Funktionalität der mehreren Lieferadressen kann in der Standortverwaltung den Benutzer mehr als ein Standort zugewiesen werden, wie vorher bei der Lieferadressenverwaltung des Benutzers.

| Einstellungen - Funktionen                     |  |
|------------------------------------------------|--|
| Mehrere Lieferadressen des Benutzers verwalten |  |

#### 1.1.1 Listenansicht der Standorte

Nach Aktivierung der Standortverwaltung im So.CONNECT kann unter "Mein Konto" die Verwaltung der Standorte aufgerufen werden, wenn der eingeloggten Benutzer das Recht "Lieferadresse Benutzer" hat.

|                        | Standartvanualtung                                     |                               |               |
|------------------------|--------------------------------------------------------|-------------------------------|---------------|
| Benutzerkonto          |                                                        |                               |               |
| Persönliches Sortiment | Standort:                                              | FILTERN                       | ALLE ANZEIGEN |
| Wareneingang           | Standorte                                              | Anzahi                        | Benutzer      |
| Bestellarchiv          | Standort 1                                             | 4                             |               |
| Verwaltung             | Standort 2                                             | 2                             |               |
| Kostenstellen          | Standort 3 * )                                         | 0                             |               |
| Benitzer               | Standort 4 *)                                          | 4                             |               |
| Benutzergruppen        |                                                        | NEU                           | LÖSCHEN       |
| Standortverwaltung     | Die Daten eines mit * ) gekennzeichneten Standorts sin | d nicht vollständig gepflegt. |               |

In dieser Listenansicht können neue Standorte angelegt und nach ihnen gefiltert werden.

Über den Löschen-Button kann der Standort gelöscht werden. Der Vorgang muss über eine Sicherheitsfrage bestätigt werden.

| Standort 1                           | 4                                              |  |
|--------------------------------------|------------------------------------------------|--|
| Standort 2                           | 4                                              |  |
| Standort 3 * )                       | 0                                              |  |
| Standort 4 * )                       | 4                                              |  |
|                                      | Möchten Sie 1 ausgewählte Standort(e) löschen? |  |
| Die Daten eines mit * ) gekennzeichn | JA NEIN                                        |  |

Soll ein Standort gelöscht werden, welcher bei mindestens einem Benutzer der letzte zugeordnete Standort ist, kann der Löschvorgang für diesen Standort nicht ausgeführt werden und wird mit einer Meldung angezeigt.

| Verwaltung: Standortverwaltung                                                                                                    |                 |
|----------------------------------------------------------------------------------------------------|-----------------|
| Standortverwaltung                                                                                                    |                 |
| Standort: FILTERN                                                                                                    |                 |
| ACHTUNG: Der letzte Standort eines Benutzers darf nicht gelöscht werden.<br>Standort 1: Besteller 3, Besteller1, Besteller2, Einkäufer, Einkäufer2 |                 |
| Standorte                                                                                                    | Anzahl Benutzer |
| Standort 1                                                                                                    | 5               |

#### 1.1.2 Details des Standorts

Über den hinterlegten Link in der Standortbeschreibung aus der Listenansicht gelangt man in die Details Ansicht zur Pflege der Adressdaten.

| Verwaltung: | Standortverwaltung / Details | ← Zurück          |
|-------------|------------------------------|-------------------|
| Standor     | rtverwaltung - Details       |                   |
| DETAILS     | BENUTZER                     |                   |
| Standort*:  | Standort 1                   |                   |
| ieferansc   | hrift                        |                   |
| Name 1*:    | erster Standort              |                   |
| Gebäude:    |                              |                   |
| Abteilung:  |                              |                   |
| Straße*:    | Soenneckenplatz 1            |                   |
| and, PLZ*:  | 99999                        |                   |
| Ort*:       | Overath                      |                   |
| Telefon:    |                              |                   |
| E-Mail:     |                              |                   |
|             |                              | SPEICHERN LÖSCHEN |

Bei den Eingabefeldern liegen die gleichen Pflichtfelder und Einstellungen zu Grunde, wie sie bei den Benutzerlieferadressen hinterlegt sind. Über den Löschen-Button kann der komplette Standort gelöscht werden. Der Vorgang muss ebenfalls über eine Sicherheitsfrage bestätigt werden. Auch hier greift die Restriktion, dass der Standort nur gelöscht werden kann, wenn der Standort bei keinem der zugeordneten Benutzer der letzte Standort ist.

| erster Standort |                                                |  |
|-----------------|------------------------------------------------|--|
|                 | Möchten Sie den ausgewählten Standort löschen? |  |
| 99999           | JA NEIN                                        |  |

#### 1.1.3 Benutzer zuordnen

Die Seite mit der Zuweisung der Benutzer zum Standort kann durch den Reiter Benutzer in den Standort-Details Seite erreicht werden.

| <ul> <li>Verwaltung: Standortverwaltung.</li> </ul> | / Benutzer      | 🗲 Zurück          |
|-----------------------------------------------------|-----------------|-------------------|
| Standortverwaltung                                  | ı - Benutzer    |                   |
| DETAILS BENUTZER                                    |                 |                   |
|                                                     |                 |                   |
| Standort: Standort 1                                |                 |                   |
|                                                     |                 | ZUORDNEN TRENNEN  |
| Benutzer-ID                                         | Name            | Standard-Standort |
| Besteller1                                          | Herr Besteller1 | x                 |
| Besteller2                                          | Herr besteller2 | x                 |
| Einkäufer                                           | Herr Tim Sell   |                   |
| Einkäufer2                                          | Herr Tim Buy    |                   |
|                                                     |                 | ZUORDNEN TRENNEN  |

Hier werden alle aktuell zugewiesenen Benutzer angezeigt, sowie ob dieser Standort der Standard-Standort des Benutzers ist.

Mit Hilfe des hinterlegten Links am Benutzernamen und vollständigen Namen kann in die Benutzerdetails gesprungen werden, wenn der eingeloggte Benutzer das Recht hat, die Benutzer zu verwalten. Über den Zuordnen-Button können Benutzer dem Standort zugewiesen werden.

| <ul> <li>Verwaltung: Standortverwaltung / Benutzer / Benutz</li> </ul> | zer zuordnen                              |                     | Zurück   |
|------------------------------------------------------------------------|-------------------------------------------|---------------------|----------|
| Benutzer zuordnen                                                      |                                           |                     |          |
| Standort: Standort 1                                                   |                                           |                     |          |
| Benutzer:                                                              | FILTERN Name:                             | FILTERN ALLE        | ANZEIGEN |
| н < 🕨 н                                                                | GESAMTLISTE ANZEIGEN ANGEZEIGTE MARKIEREN | MARKIERUNG AUFHEBEN | ZUORDNEN |
| aktiv Benutzer                                                         | Benutzername                              |                     |          |
| admin                                                                  |                                           |                     |          |
| Besteller 3                                                            | Besteller 3                               |                     |          |
|                                                                        |                                           |                     |          |

Auf dieser Seite werden alle noch nicht zugeordneten Benutzer angezeigt und können per Check-

box und dem Button "Zuordnen" dem Standort zugeordnet werden.

| Verwaltung: Standortverwaltung / Benutzer |                 |                   |
|-------------------------------------------|-----------------|-------------------|
| Standortverwaltung                        | - Benutzer      |                   |
| DETAILS BENUTZER                          |                 |                   |
| Standort: Standort 1                      |                 |                   |
|                                           |                 | ZUORDNEN TRENNEN  |
| Benutzer-ID                               | Name            | Standard-Standort |
| Besteller 3                               | Besteller 3     |                   |
| Besteller1                                | Herr Besteller1 | x                 |
| Besteller2                                | Herr besteller2 | x                 |
| Einkäufer                                 | Herr Tim Sell   |                   |
| Einkäufer2                                | Herr Tim Buy    | x                 |
|                                           |                 | ZUORDNEN TRENNEN  |
|                                           |                 |                   |

In die Übersicht der zugeordneten Benutzer gelangt man über den Zurück-Button.

Eine Standort-Benutzer-Zuordnung kann über die Checkbox und den Button "Trennen" gelöscht werden. Mit dem Bestätigen der Sicherheitsabfrage wird die Zuordnung gelöscht.

| Besteller 3 | Besteller 3                                  |
|-------------|----------------------------------------------|
| Besteller1  | Herr Besteller1                              |
| Besteller2  | Möchten Sie 1 ausgewählte Standort-Benutzer- |
| Einkäufer   | Zuordnung(en) löschen?                       |
| Einkäufer2  | JA NEIN                                      |
|             |                                              |

Eine aktive Zuordnung kann nur gelöscht werden, wenn es nicht der einzig verbliebene Standort des Benutzers ist. Sollte dies der Fall sein, kann diese nicht gelöscht werden und es wird eine entsprechende Meldung angezeigt.

| Verwaltung: Standortverwaltung / Benutzer                                  |                 |
|----------------------------------------------------------------------------|-----------------|
|                                                                            |                 |
| Standort: Standort 1                                                       |                 |
| ACHTUNG: Der letzte Standort eines Benutzers darf nicht gel<br>Besteller 3 | öscht werden.   |
|                                                                            |                 |
| Benutzer-ID                                                                | Name            |
| Besteller 3                                                                | Besteller 3     |
| Besteller1                                                                 | Herr Besteller1 |
|                                                                            |                 |

#### 1.1.4 Standorte zuordnen über die Benutzerverwaltung

In den Benutzerdetails innerhalb der Benutzerverwaltung können unter dem Reiter Lieferadressen die einzelnen Standorte für den Benutzer eingesehen und verwaltet werden.

Bei aktiver Option "Mehrere Lieferadressen des Benutzers verwalten" können hier weitere Standorte zugeordnet oder einzelne Standortzuordnungen gelöscht werden. Zusätzlich können über den hinterlegten Link der Standortbeschreibung die Details des Standorts eingesehen werden, eine Änderung der Daten ist hier nicht möglich, sondern nur direkt über die Standortverwaltung.

| Verwaltung: Benutz | zer / Lieferadressen |         |               |                    |                    | 🗲 Zurück |
|--------------------|----------------------|---------|---------------|--------------------|--------------------|----------|
| Benutzer - I       | Lieferansch          | nriften |               |                    |                    |          |
| BENUTZERDATEN      | LIEFERADRESSE        | ROLLEN  | KOSTENSTELLEN | WARENEIN./GUTSCHR. | ÄNDERUNGS-HISTORIE |          |
| Benutzer: Beste    | eller 3              |         |               |                    |                    |          |
| Standort           |                      |         |               |                    | Standard           |          |
| Standort 1         |                      |         |               |                    | ۲                  |          |
|                    |                      |         |               |                    |                    | LÖSCHEN  |
| Standorte zuoro    | dnen:                |         |               |                    |                    |          |
| Standort 2         |                      |         | ▼ ZU          | IORDNEN            |                    |          |

Wenn die Option "Mehrere Lieferadressen des Benutzers verwalten" nicht aktiv ist werden auf der Seite direkt die Standortdetails angezeigt, und der aktive Standort kann über eine Auswahlbox gewechselt werden.

| Verwaltung: Benut | tzer / Lieferadresse |         |               |                    |                    | < Zurück  |
|-------------------|----------------------|---------|---------------|--------------------|--------------------|-----------|
| Benutzer -        | Lieferansch          | nrift - | Standort: S   | tandort 1          |                    |           |
| BENUTZERDATEN     | LIEFERADRESSE        | ROLLEN  | KOSTENSTELLEN | WARENEIN./GUTSCHR. | ÄNDERUNGS-HISTORIE |           |
| Benutzer: Best    | eller 3              |         |               |                    |                    |           |
| Lieferanschrift:  |                      |         |               |                    |                    |           |
| Standort:         | Standort 1           |         |               | •                  |                    |           |
| Name 1:           | erster Standort      |         |               | _                  |                    |           |
| Gebäude:          |                      |         |               |                    |                    |           |
| Abteilung:        |                      |         |               |                    |                    |           |
| Straße:           | Soenneckenplatz      | 1       |               |                    |                    |           |
| Land, PLZ:        | 99999                |         |               |                    |                    |           |
| Ort:              | Overath              |         |               |                    |                    |           |
| Telefon:          |                      |         |               |                    |                    |           |
| E-Mail:           |                      |         |               |                    |                    |           |
|                   |                      |         |               |                    |                    | SPEICHERN |

#### 1.1.5 Standorte zuordnen über das Benutzerkonto

Im Benutzerkonto des angemeldeten Benutzers können im Bereich Lieferanschrift die Details des Standard-Standorts eingesehen und verwaltet werden. Der aktive Standort kann über eine Auswahlbox gewechselt werden.

| Benutzerkonto                         |                                |
|---------------------------------------|--------------------------------|
|                                       |                                |
| Allgemeine Einstellung                | gen:                           |
| Benutzername:                         | Besteller 3                    |
| Name:                                 | Besteller 3                    |
| Anrede:                               |                                |
| Titel:                                |                                |
| Vorname:                              |                                |
| Nachname*:                            | Besteller 3                    |
| Vertreter Anfragen:                   | Vertreter Anfragen auswählen 🔻 |
| Vertretung Anfragen aktiv:            |                                |
| Artikelliste mit Bildern<br>anzeigen: |                                |
|                                       | pro Benutzer                   |
| Favoritenliste:                       | pro Kostenstelle               |
|                                       | ø pro Kunde                    |
| Lieferanschrift:                      |                                |
| Standort:                             | Standort 1                     |
| Name 1:                               | erster Standort                |
| Gebäude:                              |                                |
| Abteilung:                            |                                |
| Straße:                               | Soenneckenplatz 1              |
| Land, PLZ:                            | 99999                          |
| Ort:                                  | Overath                        |
| Telefon:                              |                                |
| E-Mail:                               |                                |

Bei aktiver Option "Mehrere Lieferadressen des Benutzers verwalten" entfällt die Auswahlbox und es werden nur die Details angezeigt.

Die Zuordnungen der Standorte werden über eine separate Seite verwaltet, welche über den Button "Weitere Adressen" erreicht werden kann.

| Standort:  | Standort 1        |  |
|------------|-------------------|--|
| Name 1:    | erster Standort   |  |
| Gebäude:   |                   |  |
| Abteilung: |                   |  |
| Straße:    | Soenneckenplatz 1 |  |
| Land, PLZ: | 99999             |  |
| Ort:       | Overath           |  |
| Telefon:   |                   |  |
| E-Mail:    |                   |  |

Neben dem Zuordnen von weiteren Standorten und dem Löschen vorhandener Benutzer-Standort-Zuordnungen, kann auch der Standard-Standort festgelegt werden.

Über den hinterlegten Link der Standortbeschreibung können die Details des Standorts eingesehen werden, eine Änderung der Daten ist hier nicht möglich, sondern nur direkt über die Standortverwaltung.

| Benutzerkonto / Lieferanschriften | 🗲 Zurück  |         |
|-----------------------------------|-----------|---------|
| Benutzerkonto / Lieferans         | schriften |         |
|                                   |           | LÖSCHEN |
| Standort                          | Standard  |         |
| Standort 1                        | ۲         |         |
|                                   |           | LÖSCHEN |
| Standorte zuordnen:               |           |         |
| Standort 2                        | ZUORDNEN  |         |
|                                   |           |         |